## HemoSphere Advanced Monitor Pressure Cable for Acumen IQ Sensor / FloTrac Sensor / TruWave Transducer

## Competency checklist

| Name:                       |         | <br>         |   | Acuards II<br>Acuards II<br>Acuards II acuards<br>Acuards II acuards<br>Acuards<br>Acuards<br>Acua | ifesciences<br>□ • • • • • • • • • • • • • • • • • • •                                                                                                    |
|-----------------------------|---------|--------------|---|----------------------------------------------------------------------------------------------------|----------------------------------------------------------------------------------------------------|
| Unit:                       |         | <br>(        | Q | ← HPI 76 ns<br>→ MAP 71<br>← 5.5 mi<br>PR 115 mi SV 57                                                                                                    | SVR         837           weak         #P1           76         mon           COURT         COURT                                                                                                    |
| Date:                       |         | <br>         |   | SVV 13 um dP/d1 1059 ·<br>SVV 13 um dP/d1 1059 ·<br>SVV 15 um dP/d1 1059 ·<br>SVV 15 um dP/d1 1059 ·<br>SVV 15 um dP/d1 1059 ·                                                                                                    | a Cape 12 m<br>we cape 12 m<br>we cape 12 m<br>we |
| Please visit:               |         |              |   | 0                                                                                                    |                                                                                                    |
|                             | ards 🔳  | YouTube      |   |                                                                                                    |                                                                                                    |
| Lites                       | ciences | channel      |   |                                                                                                    |                                                                                                    |
| Estre Met Clini             | cal 🛛   | for video    |   |                                                                                                    |                                                                                                    |
| - CSA CARE Educ<br>回路にはないた。 | ation S | instructions | ; |                                                                                                    |                                                                                                    |

## **Critical elements**

| Pressure cable setup                                                                                                    | Met | Not met |
|----------------------------------------------------------------------------------------------------|-----|---------|
| Plug the HemoSphere power cord to a hospital grade power outlet.                                                                                                    |     |         |
| Connect monitor connection end of the HemoSphere pressure cable to the HemoSphere advanced monitor.                                                                                                    |     |         |
| Press the power button on the front of the monitor to power on the HemoSphere advanced monitor. All entries and selections are accessible via the monitor touch screen.                                                  |     |         |
| Once prompted, select either the "New Patient" button and enter patient data or the "Continue Same Patient" button. Then select "Next."                                                                                  |     |         |
| Select the "Minimally-Invasive" monitoring mode button on the monitoring mode selection window (entry will be illuminated in blue) and touch "Start Monitoring" to proceed. The "Zero & Waveform" screen will appear.    |     |         |
| Follow all instructions found in pressure monitoring catheter IFU for catheter preparation and insertion procedures.                                                                                                    |     |         |
| Connect the primed pressure sensor to the HemoSphere pressure cable, once connected the LED that surrounds the zero button on the pressure cable will stop blinking and turn off once zeroing is completed successfully. |     |         |

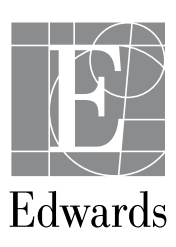

| Zero pressure cable                                                                                                    | Met | Not met |
|----------------------------------------------------------------------------------------------------|-----|---------|
| Touch the "Zero & Waveform" icon located on the navigation bar or through the "Clinical Tools" menu. You can also press the physical "zero" button directly on the pressure cable.                                                                                                    |     |         |
| <ul> <li>Select the type/location of pressure sensor being used next to the displayed port of the connected HemoSphere pressure cable; ART, CVP, PAP.</li> <li>Note: If an Acumen IQ or FloTrac sensor is connected, ART is the only available pressure option and is automatically selected.</li> </ul>                                    |     |         |
| Level the stopcock valve to the patient's phlebostatic axis position according to the instructions for use.                                                                                                    |     |         |
| Open the stopcock valve to measure atmospheric pressure.                                                                                                    |     |         |
| Press and hold the physical zero button directly on the pressure cable or touch the "zero" button located on the screen; when zeroing is complete, a tone sounds, and the message "Zeroed" appears with the time and date. The zero button LED will stop blinking and will no longer be illuminated once zeroing is completed successfully. |     |         |
| Confirm stable zero pressure and turn stopcock such that sensor is reading patient intravascular pressure.                                                                                                    |     |         |
| Touch the "Home" icon to begin monitoring.                                                                                                    |     |         |
| Touch the settings icon, "Select Screens" tab, and select the desired monitoring screen view.                                                                                                    |     |         |
| Tap a parameter's name on any available tile to customize the viewing screen with your desired parameter. Select the home icon to apply selection and return to the monitoring screen.                                                                                                    |     |         |
| Tap the parameter's number on any available tile to adjust alarms/targets. Select the home icon to apply settings and return to the monitoring screen.                                                                                                    |     |         |

## Dual pressure cable setup for systemic vascular resistance (SVR) using an Acumen IQ or FloTrac sensor paired with TruWave pressure transducer

| Note: When an Acumen IQ or FloTrac sensor is paired with the patient's central venous pressure (CVP), systemic vascular resistance (SVR) and systemic vascular resistance index (SVRI) are also available. A second HemoSphere pressure cable can be used to connect a TruWave pressure transducer to provide location-based intravascular pressure. | Met | Not met |
|----------------------------------------------------------------------------------------------------|-----|---------|
| Connect monitor connection end of the second pressure cable to the HemoSphere advanced monitor.                                                                                                    |     |         |
| Follow all instructions found in pressure monitoring catheter IFU for catheter preparation and insertion procedures.                                                                                                    |     |         |
| Connect a primed TruWave pressure transducer to the second HemoSphere pressure cable, once connected the LED that surrounds the zero button on the pressure cable will flash green indicating that the pressure sensor is detected.                                                                                                    |     |         |
| Touch the "Zero & Waveform" icon located on the navigation bar or through the "Clinical<br>Tools" menu. You can also press the physical "zero" button directly on the pressure cable.                                                                                                    |     |         |
| Select the "CVP" option of pressure sensor being used next to the displayed port of the connected HemoSphere pressure cable.                                                                                                    |     |         |

| Dual pressure cable setup for systemic vascular resistance (SVR) using an<br>Acumen IQ or FloTrac sensor paired with TruWave pressure transducer (continued)                                                                                                    | Met | Not met |
|----------------------------------------------------------------------------------------------------|-----|---------|
| Level the stopcock valve to the patient's phlebostatic axis position according to the instructions for use.                                                                                                    |     |         |
| Open the stopcock valve to measure atmospheric pressure.                                                                                                    |     |         |
| Press and hold the physical zero button directly on the pressure cable or touch the "zero" button located on the screen. When zeroing is complete, a tone sounds, and the message "Zeroed" appears with the time and date. The zero button LED will stop blinking and will no longer be illuminated once zeroing is completed successfully. |     |         |
| Confirm stable zero pressure and turn stopcock such that sensor is reading patient intravascular pressure.                                                                                                    |     |         |
| Touch the "Home" icon to begin monitoring.                                                                                                    |     |         |
| If SVR is not a displayed parameter, tap any available tile parameter's name to select<br>SVR as a desired parameter. Select the Home icon to apply selection and return to the<br>monitoring screen.                                                                                                    |     |         |
| Tap the number value within the SVR parameter tile to adjust alarms/targets.<br>Select the home icon to apply settings and return to the monitoring screen.                                                                                                    |     |         |

.....

Passed competency

Needs to repeat competency

. .

.

Validated by:\_\_\_\_\_

Date:\_\_\_\_\_

CAUTION: Federal (United States) law restricts this device to sale by or on the order of a physician. See instructions for use for full prescribing information, including indications, contraindications, warnings, precautions and adverse events.

Edwards, Edwards Lifesciences, the stylized E logo, Acumen, Acumen IQ, FloTrac, HemoSphere, and TruWave are trademarks of Edwards Lifesciences Corporation or its affiliates. All other trademarks are the property of their respective owners.

© 2021 Edwards Lifesciences Corporation. All rights reserved. PP--US-5143 v1.0

Edwards Lifesciences • One Edwards Way, Irvine CA 92614 USA • edwards.com

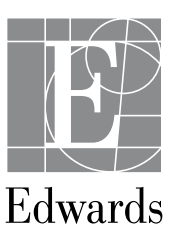